# D-LINK รุ่น DIR-825

# คู่มือการใช้งาน

<mark>รูปภาพอุปกรณ์</mark>

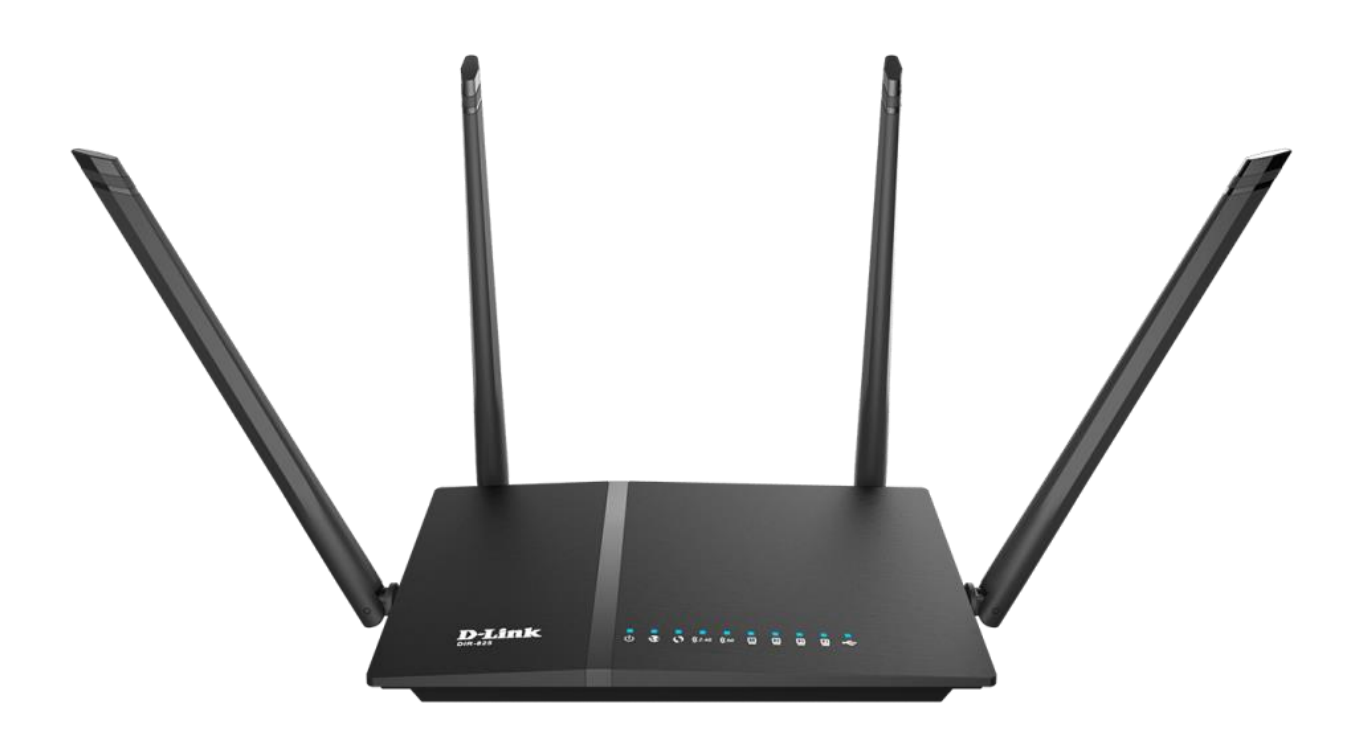

## **D-LINK รุ่น DIR-825**

- 1. สถานะไฟ Router D-LINK รุ่น DIR-825
- 2. การตั้งค่าเพื่อเชื่อมต่อ Internet
- 3. การตั้งค่า WAN,Wireless
- 4. การตั้งค่า Forward Port
- 5. การ Backup และ Restore ค่า Configuration
- 6. การเชื่อมต่ออุปกรณ์

## 1. สถานะไฟ Router

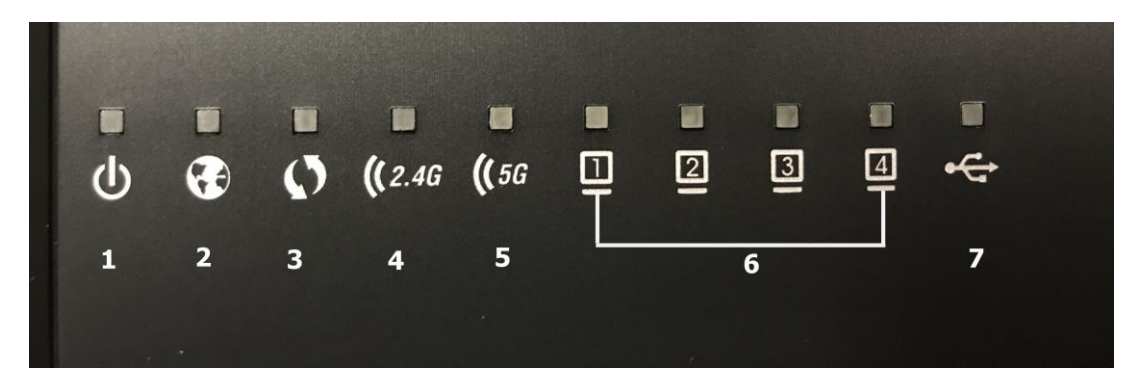

| หมายเลข | ชื่อสัญลักษณ์ | สถานะไฟ                                                                                       | รายละเอียด                                                                                     |  |  |  |  |
|---------|---------------|-----------------------------------------------------------------------------------------------|------------------------------------------------------------------------------------------------|--|--|--|--|
|         |               | ติด                                                                                           | อุปกรณ์เปิดปกติ                                                                                |  |  |  |  |
| 1       | POWER         | ไม่ติด                                                                                        | ปิดอุปกรณ์อยู่ หรือ ไฟเสีย                                                                     |  |  |  |  |
|         |               | ติดกระพริบ                                                                                    | อยู่ระหว่างการ Boot อุปกรณ์                                                                    |  |  |  |  |
|         |               | ดิด                                                                                           | สามารถเชื่อมต่อออก Internet ได้                                                                |  |  |  |  |
| 2       | INTERNET      | ไม่ติด                                                                                        | ไม่สามารถเชื่อมต่อออก Internet ได้                                                             |  |  |  |  |
|         |               | ติดกระพริบ                                                                                    | อุปกรณ์อยู่ระหว่างการรับ/ส่งข้อมูล Internet                                                    |  |  |  |  |
|         |               | ติด                                                                                           | อุปกรณ์มีการเชื่อมต่อสัญญาณไร้สายแบบไม่ต้อง<br>เข้ารหัส พร้อมใช้งาน                            |  |  |  |  |
| 2       | WPS           | ไม่ติด                                                                                        | อุปกรณ์ไม่มีการเชื่อมต่อกับ WPS                                                                |  |  |  |  |
| 3       |               | ดิดกระพริบ                                                                                    | อุปกรณ์มีการเชื่อมต่อสัญญาณไร้สายแบบไม่ต้อง<br>เข้ารหัส พร้อมใช้งานและกำลังใช้งานเชื่อมต่ออยู่ |  |  |  |  |
| 4       | Wi-Fi 2.4 GHZ | ้ไฟแสดงสถานะ การเชื่อมต่อ Wireless 2.4 GHZหากมีการใช้งาน<br>รับ/ส่ง ข้อมูล ดิดสีเขียว กระพริบ |                                                                                                |  |  |  |  |
| 5       | Wi-Fi 5 GHz   | ไฟแสดงสถานะ การเชื่อมต่อ Wireless 5 GHz หากมีการใช้งาน<br>รับ/ส่ง ข้อมูล ติดสีเขียว กระพริบ   |                                                                                                |  |  |  |  |
|         |               | ติด                                                                                           | มีการเชื่อมต่อระหว่าง Router กับ Computer                                                      |  |  |  |  |
| 6       | LAN 1-4       | ติดกระพริบ                                                                                    | มีการรับส่งข้อมูลระหว่าง Router กับ Computer                                                   |  |  |  |  |
|         |               | ไม่ติด                                                                                        | ไม่มีการเชื่อมต่อ Router กับ Computer                                                          |  |  |  |  |
| 7       | USB           | ไฟแสดงสถานะ การเชื่อมต่อ USB                                                                  |                                                                                                |  |  |  |  |

# 2. การตั้งค่าเพื่อเชื่อมต่อ Internet

- เปิด Browser ขึ้นมา และพิมพ์ http://192.168.1.1 แล้วกด Enter
- ระบบแสดงหน้าจอ **Log in**
- ช่อง **Password** พิมพ์ 3bb
- กดปุ่ม Login เพื่อเข้าสู่ขั้นตอน การตั้งค่า WAN,Wireless

| Product Page : DIR-825 |                        |                  | Hardware Version : G1 | Firmware Version : | 7.003Evb02 |
|------------------------|------------------------|------------------|-----------------------|--------------------|------------|
|                        |                        |                  |                       |                    |            |
|                        |                        |                  |                       |                    |            |
|                        |                        |                  |                       |                    |            |
|                        | LOG IN                 |                  |                       |                    |            |
|                        | Log in to the router : |                  |                       |                    |            |
|                        |                        | UserName : Admin |                       |                    |            |
|                        |                        | Password :       | Login                 |                    |            |
|                        |                        |                  |                       |                    |            |
|                        |                        |                  |                       |                    |            |
| WIRELESS               |                        |                  |                       |                    |            |

# 3. การตั้งค่า WAN,Wireless

### 3.1 การตั้งค่า WAN

เมื่อ Login เข้าระบบแล้ว จะปรากฎหน้าจอและเมนูต่างๆ ให้ดำเนินการดังนี้

- คลิกที่แท็บ Setup(1) --> คลิกที่ WAN Settings(2)
- คลิกที่ **Edit(3)** เพื่อกำหนดค่า Username/Password

| D-Link                            |           |               |                |                |                        |           |                       |        |        |  |  |  |
|-----------------------------------|-----------|---------------|----------------|----------------|------------------------|-----------|-----------------------|--------|--------|--|--|--|
|                                   |           |               |                |                |                        |           |                       |        | Logout |  |  |  |
| DIR-825                           | SETUP     | wı            | RELESS 2.4G    | WIRELESS 5.    | 8G ADVANCED            | TOOL      |                       | STATUS | HELP   |  |  |  |
| LAN-IPv4 Settings                 |           |               |                |                |                        |           |                       |        |        |  |  |  |
| LAN-IPv6 Settings<br>WAN Settings | WAN S     | Settings      | 6              |                |                        |           |                       |        |        |  |  |  |
| WAN Bind                          | This page | e is used     | to configure b | asic WAN setti | ngs like WAN and DNS   | Settings. |                       |        |        |  |  |  |
| STORAGE                           | Defa      | ult GateW     | ay Mode        | Auto O M       | lanual                 |           |                       |        |        |  |  |  |
|                                   |           |               |                |                |                        |           | Save                  | Cancel |        |  |  |  |
|                                   | ETH W     | ETH WAN Lists |                |                |                        |           |                       |        |        |  |  |  |
|                                   | VLAN ID   | Protocol      | ocol Name      |                | Status De              |           | ault Action Edit Drop |        |        |  |  |  |
|                                   | 0         | PPPoE         | PPPoE_0_Inte   | ernet_TR069    | Disconnected/Disconnec | ted 💿     | N/A                   |        |        |  |  |  |
|                                   |           |               |                |                |                        |           | Add                   | Cancel |        |  |  |  |

ระบบแสดงหน้าจอให้กรอกรายละเอียด ดังนี้

- Status(4) ; เลือก Enable เพื่อเปิดสัญญาณ
- IP Version(5) ; เลือก IPv4/IPv6
- ISP(6) ; เลือก PPPoE

กรอกค่าต่างๆ ดังนี้(7)

- Service Type ; เลือก Internet\_TR069
- **802.1Q VLAN ID** ; เลือก **0**
- NAT ; เลือก Enable เพื่อเปิดสัญญาณ

- ใส่ **Username/Password(8)** ตรวจสอบ ได้จากใบรายงานการติดตั้ง และ Confirmed Password อีก ครั้ง

- กดปุ่ม **Save(9)** 

- จบขั้นตอนการตั้งค่า สามารถป้อน URL Website เพื่อเข้าใช้งาน Internet ได้เลย

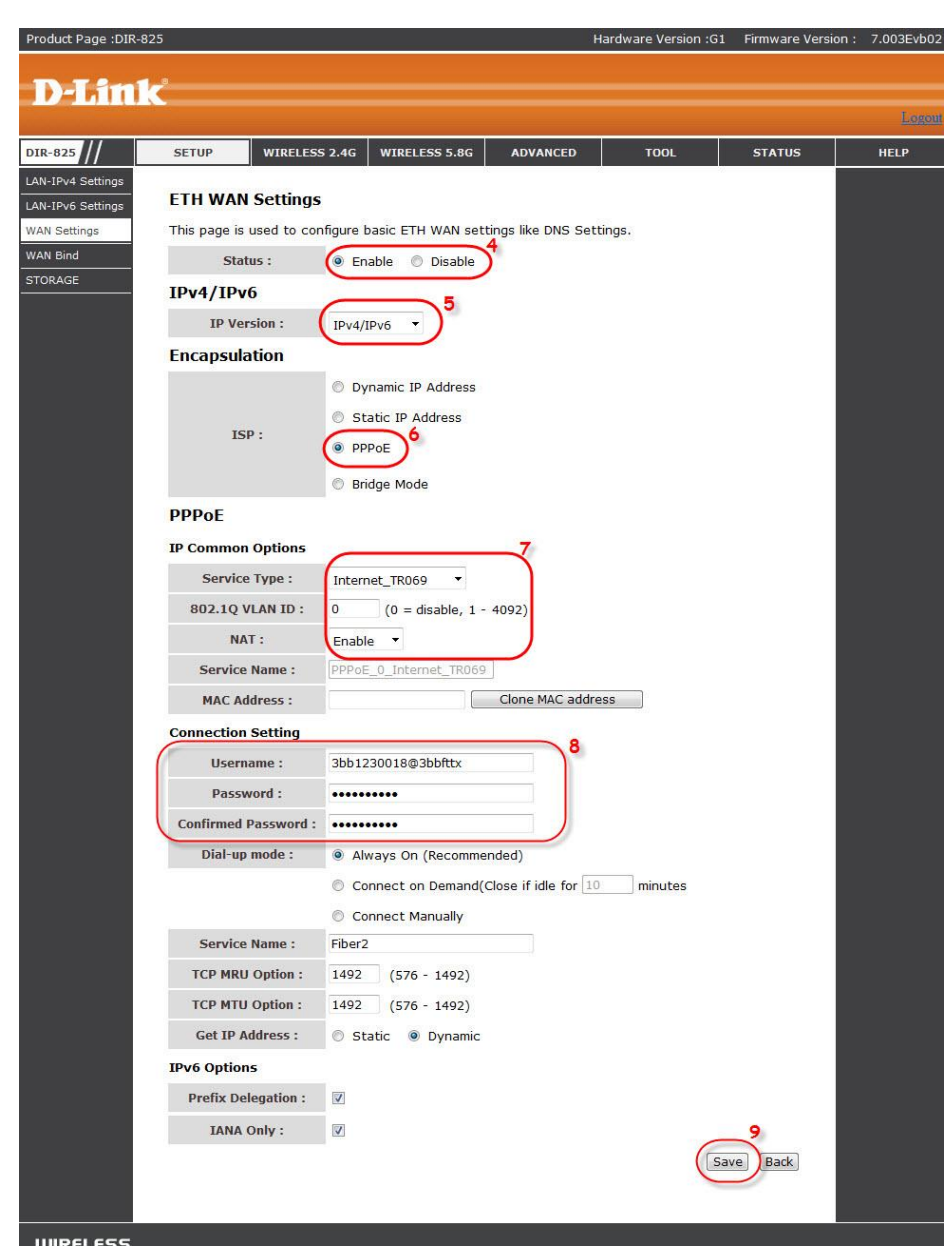

#### 3.2 การตั้งค่า Wireless

การตั้งค่าเพื่อเชื่อมต่อ Wireless มี 2 ขั้นตอน ดังนี้

ขั้นตอนที่ **1 :** การกำหนดค่า SSID สำหรับ Wireless 2.4G หรือ Wireless 5.8G

- คลิกที่แท็บ Wireless 2.4G (1) หรือ Wireless 5.8G(2) (สามารถเลือกกำหนดค่าได้ทั้ง 2 คลื่น ความถี่ หรือ เลือกกำหนดคลื่นความถี่เดียว)

 Access Point(3); เลือก Enable เพื่อเปิดสัญญาณ (สามารถเลือกเปิดพร้อมกันทั้ง 2 คลื่นความถื่ ได้)

- กรอกค่าต่างๆ ดังนี้ **(4)**
- Channel ; เลือก Auto Scan(Recommended) (เลือกช่องสัญญาณตามต้องการ)
- Wireless Mode ; เลือก 802.11b+g+n (เลือกช่องสัญญาณตามต้องการ)

- Channel Width(5) ; เลือก Auto 20/40 M (เลือกความกว้างของช่องสัญญาณตามต้องการ)

- SSID(6) ; ตั้งชื่อตามต้องการ (ไม่เกิน 32 ตัวอักษร)

- **Visibility Status(7) ;** เลือก **Visible** (เลือกเพื่อให้อุปกรณ์ลู<sup>้</sup>กข่าย มองเห็นเครือข่ายไร้สาย หาก ไม่ต้องการให้มองเห็น เลือก Invisible)

- Max User Index(8) ; เลือก ให้เห็นอุปกรณ์รองรับสูงสุด 32 เครื่อง

- กดปุ่ม **Save(9)** เพื่อกำหนดค่า SSID เรียบร้อยแล้ว ดำเนินการต่อในขั้นตอนที่ 2 เพื่อกำหนดค่า Password

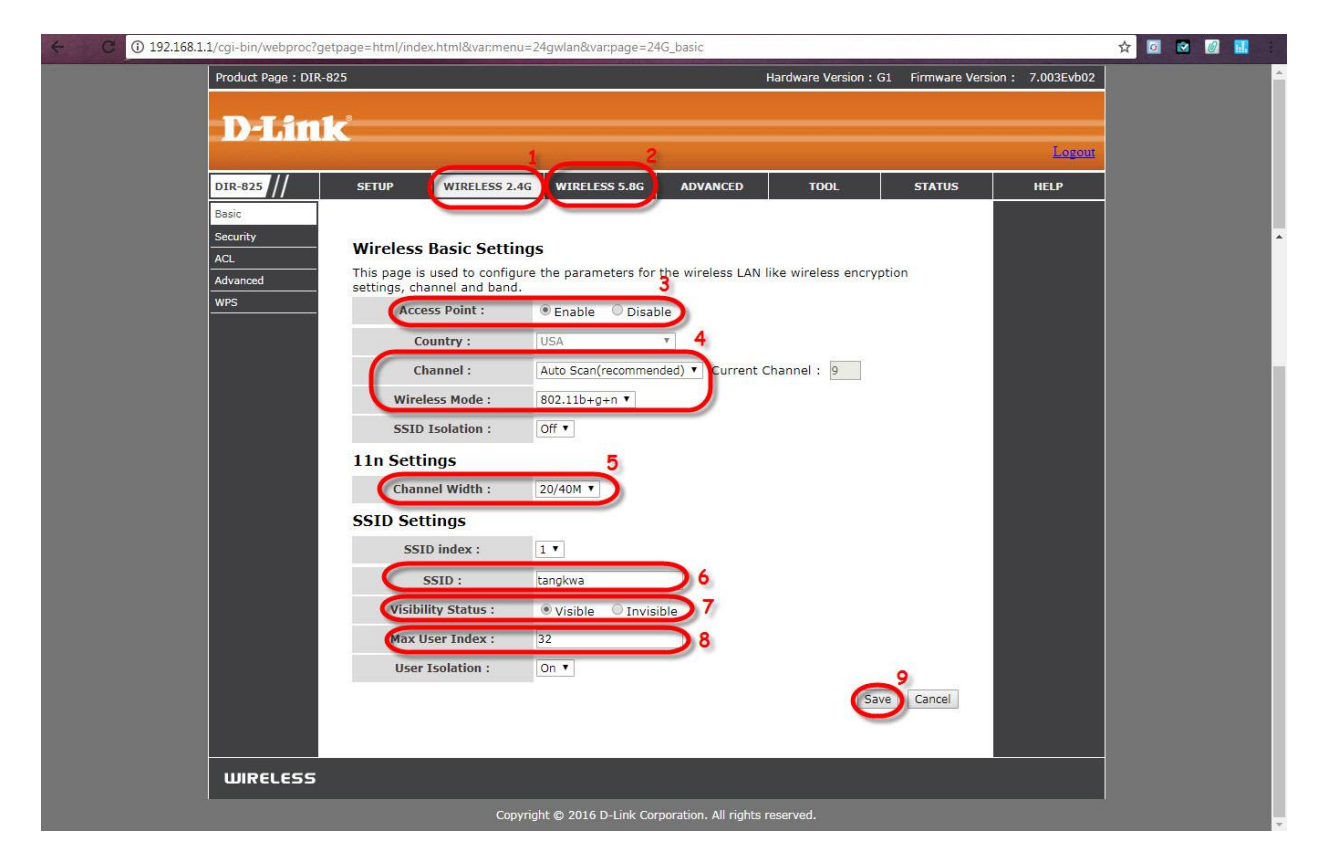

ขั้นตอนที่ 2 : การกำหนดค่า Password สำหรับ Wireless 2.4G หรือ Wireless 5.8G

- คลิกที่แท็บ Wireless 2.4G(1) หรือ Wireless 5G(2) (สามารถเลือกกำหนดค่าได้ทั้ง 2 คลื่น ความถี่ หรือ เลือกกำหนดคลื่นความถี่เดียว์)

- คลิกที่ Security(3)

- Pre-Shared Key (4) ; ใส่รหัสตามต้องการ (8-63 ตัวอักษร สามารถใส่ได้ทั้งตัวอักษรและตัวเลข ขึ้นอยู่กับการเลือก Authentication Type) - กด **Save(5)** เพื่อบันทึกการตั้งค่า Password

- จบขั้นตอนการ์ตั้งค่า สามารถป้อน URL Website เพื่อเข้าใช้งาน Internet ได้เลย

| C 0 192.168.1.1/cgi-bin/webproc?getpage=html/index.html&var.menu=24gwlan&var.page=24G_security |                        |                                |                        |                      |                       |                    |            |  |   |  |  |
|------------------------------------------------------------------------------------------------|------------------------|--------------------------------|------------------------|----------------------|-----------------------|--------------------|------------|--|---|--|--|
|                                                                                                | Product Page : DIR-825 |                                |                        |                      | Hardware Version : G1 | Firmware Version : | 7.003Evb02 |  | _ |  |  |
|                                                                                                |                        |                                |                        |                      |                       |                    |            |  |   |  |  |
|                                                                                                | D-Link                 |                                |                        |                      |                       |                    |            |  |   |  |  |
|                                                                                                |                        |                                | 1 2                    |                      |                       |                    | Logout     |  |   |  |  |
|                                                                                                | DIR-825                | SETUP WIRELESS 2.4G            | WIRELESS 5.8G          | ADVANCED             | TOOL                  | STATUS             | HELP       |  |   |  |  |
|                                                                                                | Basic                  | Wireless Security Sett         | inas                   |                      |                       |                    |            |  |   |  |  |
|                                                                                                | ACL                    | This nage allows you to chan   | ne security settings   |                      |                       |                    |            |  |   |  |  |
|                                                                                                | Advanced               | Wireless SSID :                | tangkwa                | ×                    |                       |                    |            |  |   |  |  |
|                                                                                                | WPS                    | Authentication Type :          | WPA/WP2 Mixed V        | 0                    |                       |                    |            |  |   |  |  |
|                                                                                                |                        | WPA                            |                        |                      |                       |                    |            |  |   |  |  |
|                                                                                                |                        | WPA Mode :                     | Personal 🔻             |                      |                       |                    |            |  |   |  |  |
|                                                                                                |                        | Encryption :                   | AES V                  |                      |                       |                    |            |  |   |  |  |
|                                                                                                |                        | Group Key Update Interval<br>: | 3600                   | (60 - 65535)         | 4                     |                    |            |  |   |  |  |
|                                                                                                |                        | Pre-Shared Key :               | 1111100000             |                      | (8-6                  | 3                  |            |  |   |  |  |
|                                                                                                |                        | -                              | characters or 64 Hex   | ( strings)           | Savo                  | 5<br>Cancel        |            |  |   |  |  |
|                                                                                                |                        |                                |                        |                      | Jave                  | Cancer             |            |  |   |  |  |
|                                                                                                |                        |                                |                        |                      |                       |                    |            |  |   |  |  |
|                                                                                                | WIRELESS               |                                |                        |                      |                       |                    |            |  |   |  |  |
|                                                                                                |                        | Соругі                         | ght © 2016 D-Link Corp | poration. All rights | reserved.             |                    |            |  |   |  |  |
|                                                                                                |                        |                                |                        |                      |                       |                    |            |  |   |  |  |

#### 4. การตั้งค่า Forward Port

การตั้งค่า Forward Port คือการกำหนด Port ให้กับ IP Address เพื่อนำไปใช้งานกันอุปกรณ์ด่างๆ ภายในวง LAN ที่ต้องการ ให้สามารถเชื่อมต่อจากภายนอกวง LAN ได้ เช่น จากมือถือ ,Notebook ที่อยู่ตามร้านกาแฟ หรือจาก Computer ที่บ้านมาที่สำนักงาน เป็นต้น

คลิกที่แท็บ Advanced(1) -- >คลิกที่ Virtual Server(2) -- >คลิกที่ Add(3)
 ระบบแสดงหน้าจอให้กรอกรายละเอียด ดังนี้ (4)

- WAN Connection(s) ; เลือก PPPoE\_0\_Internet\_TR069 (ตั้งค่าจากโรงงาน)

- Server Name; camera1 (ตั้งชื่อตามต้องการ)

- Schedule ; เลือก Always

- Server IP Address ; 192.18.1.23 (เป็นหมายเลข IP ของอุปกรณ์ที่ต้องการตั้งค่า Forward Port) (จากตัวอย่าง ต้องการตั้ง CCTV คือ หมายเลข IP 192.18.1.23)

```
- External Port Start และ External Port End (5) ; 81 (คือหมายเลข Port ที่ต้องการใช้งานดูกล้อง)
```

- Internal Port Start และ Internal Port End (6) ; 81 (คือหมายเลข Port ที่ต้องการใช้งานดูกล้อง) (จากตัวอย่าง กำหนดไว้เป็น 81 ให้ใส่เหมือนกันทั้ง 4 ช่อง กล้องแต่ละรุ่น แต่ละยี่ห้อ อาจมีการกำหนดเลข Port ที่ใช้ งานมากกว่า 1 เลข ให้กำหนดจนครบ)

```
- กดปุ่ม Save(7)
```

- จบขั้นตอนการตั้งค่า Forward Port สามารถใช้งานกล้องวงจรปิดได้

| ← C ① 192.168.1. | 1/cgi-bin/webproc?getp                                                                             | age=html/index.html&va                                                                                                    | menu=advar                                                                                                    | iced&var:pag                                                                                                    | e=Fir_virtual                                                                                                    |                                                                                   |                                                                                                    |                   |                  | ☆ 🙆 💌 🙆 🖬 |
|------------------|----------------------------------------------------------------------------------------------------|----------------------------------------------------------------------------------------------------|----------------------------------------------------------------------------------------------------|----------------------------------------------------------------------------------------------------|----------------------------------------------------------------------------------------------------|-----------------------------------------------------------------------------------|----------------------------------------------------------------------------------------------------|-------------------|------------------|-----------|
|                  | Product Page : DIR-82                                                                              | 5                                                                                                    |                                                                                                    |                                                                                                    |                                                                                                    | Hard                                                                              | ware Version :                                                                                                    | G1 Firmware Vers  | ion : 7.003Evb02 |           |
|                  |                                                                                                    |                                                                                                    |                                                                                                    |                                                                                                    |                                                                                                    |                                                                                   |                                                                                                    |                   |                  |           |
|                  | D-Link                                                                                             | Ċ.                                                                                                    |                                                                                                    |                                                                                                    |                                                                                                    |                                                                                   |                                                                                                    |                   |                  |           |
|                  |                                                                                                    |                                                                                                    |                                                                                                    |                                                                                                    | _                                                                                                    | 1                                                                                 |                                                                                                    |                   | Logout           |           |
|                  | DIR-825                                                                                            | SETUP WIRELE                                                                                                    | SS 2.4G W                                                                                                    | IRELESS 5.8                                                                                                    | G ADVA                                                                                                    | ICED                                                                              | TOOL                                                                                                    | STATUS            | HELP             |           |
|                  | DNS QoS UPnP Routing DDNS MLD ALG IP Tunnel TR-069 ACL IPV4 Filter URL Filter URL Filter DMZ DoS 2 | Virtual Server<br>Virtual Server allows<br>external port) to the ir<br>required only if the es-<br>server on the LAN sid<br>Virtual Server Li<br>Server Wan<br>Add Vritual Serve<br>WAN Connection(s)<br>Server Name :<br>Schedule :<br>Server IP<br>Address(Host Name) | you to direct<br>ternal port n<br>s. A maximum<br>sting<br>External Port<br>Start/End<br>er Rule(s)<br>cameral<br>Always V<br>192.18.1.2 | incoming tr.<br>with a privice<br>eds to be of a set of a set o | affic from the<br>ate IP address<br>converted to .<br>ies can be cc<br>ies can be cc<br>Internal Port<br>Start/End | WAN side (i<br>s on the LAR<br>a different p<br>nfigured.<br>Server IP<br>Address | sidentified by p<br>9 side. The initiation of the initiation of the i | mote<br>Edit Drop |                  |           |
|                  | Port Triggering                                                                                    | External Port Start 1                                                                                                    | External Port E                                                                                                    | na Protocol                                                                                                    | Internal Por                                                                                                    | t Start Inte                                                                      | ernal Port End                                                                                                    | Remote Ip         |                  |           |
|                  | Igmp Proxy                                                                                         | 81                                                                                                    | 81                                                                                                    | TCP •                                                                                                    | 81                                                                                                    |                                                                                   | 81                                                                                                    |                   |                  |           |
|                  |                                                                                                    |                                                                                                    |                                                                                                    | 5 TCP •                                                                                                    |                                                                                                    |                                                                                   |                                                                                                    |                   |                  |           |
|                  |                                                                                                    |                                                                                                    |                                                                                                    | TCP 🔻                                                                                                    |                                                                                                    |                                                                                   |                                                                                                    |                   |                  | •         |
|                  |                                                                                                    |                                                                                                    |                                                                                                    | TCP 🔻                                                                                                    |                                                                                                    |                                                                                   |                                                                                                    |                   |                  |           |
|                  |                                                                                                    |                                                                                                    |                                                                                                    | TCP 🔻                                                                                                    |                                                                                                    |                                                                                   |                                                                                                    |                   |                  |           |
|                  |                                                                                                    |                                                                                                    |                                                                                                    | TCP V                                                                                                    |                                                                                                    |                                                                                   |                                                                                                    |                   |                  |           |
|                  |                                                                                                    |                                                                                                    |                                                                                                    | TCP V                                                                                                    |                                                                                                    |                                                                                   |                                                                                                    |                   |                  |           |
|                  |                                                                                                    |                                                                                                    |                                                                                                    | TCP V                                                                                                    |                                                                                                    |                                                                                   |                                                                                                    |                   |                  |           |
|                  |                                                                                                    |                                                                                                    |                                                                                                    | TCP 🔻                                                                                                    |                                                                                                    |                                                                                   |                                                                                                    |                   |                  |           |
|                  |                                                                                                    |                                                                                                    |                                                                                                    | TCP •                                                                                                    |                                                                                                    |                                                                                   |                                                                                                    |                   |                  |           |
|                  |                                                                                                    |                                                                                                    |                                                                                                    | TCP V                                                                                                    |                                                                                                    |                                                                                   |                                                                                                    |                   |                  |           |
|                  |                                                                                                    |                                                                                                    |                                                                                                    | TCP V                                                                                                    |                                                                                                    |                                                                                   |                                                                                                    |                   |                  |           |
|                  |                                                                                                    | 1 <u></u>                                                                                                    |                                                                                                    |                                                                                                    | \$                                                                                                    |                                                                                   | (                                                                                                    | Save Cancel       |                  |           |
|                  |                                                                                                    |                                                                                                    |                                                                                                    |                                                                                                    |                                                                                                    |                                                                                   | -                                                                                                    |                   |                  |           |
|                  |                                                                                                    |                                                                                                    |                                                                                                    |                                                                                                    |                                                                                                    |                                                                                   |                                                                                                    |                   |                  |           |
|                  |                                                                                                    |                                                                                                    |                                                                                                    |                                                                                                    |                                                                                                    |                                                                                   |                                                                                                    |                   |                  |           |
|                  |                                                                                                    |                                                                                                    |                                                                                                    |                                                                                                    |                                                                                                    |                                                                                   |                                                                                                    |                   |                  |           |
|                  | WIRELESS                                                                                           |                                                                                                    |                                                                                                    |                                                                                                    |                                                                                                    |                                                                                   |                                                                                                    |                   |                  |           |
|                  |                                                                                                    |                                                                                                    |                                                                                                    |                                                                                                    |                                                                                                    |                                                                                   |                                                                                                    |                   | 10               |           |

#### 5. การ Backup และ Restore ค่า Configuration

คือ การเก็บ File การตั้งค่า Config หากเปลี่ยน Router ใหม่ หรือ Router เสีย สามารถเรียก File Backup ขึ้นมา ใช้ได้ โดยไม่ต้องตั้งค่าใหม่

### 5.1 วิธีการ Backup ค่า Configuration

- คลิกที่แท็บ TOOL(1) --> คลิกที่ Firmware(2)
- คลิกที่ **Backup(3)** เพื่อบันทึก File Config ปัจจุบันลงใน PC
- จบขั้นตอนการ Backup

| ← C ① 192.168.1.1 | 68.1.1/cgi-bin/webproc?getpage=html/index.html&var:menu=toolbox&var:page=Too_firmware |                                                    |                   |                       |                  |                       |             |        |  |  |   |
|-------------------|---------------------------------------------------------------------------------------|----------------------------------------------------|-------------------|-----------------------|------------------|-----------------------|-------------|--------|--|--|---|
|                   | Product Page : DIR-82                                                                 | 5                                                  |                   | Hardware Version : G1 | 7.003Evb02       |                       |             | ^      |  |  |   |
|                   | Sector Sector                                                                         |                                                    |                   |                       |                  |                       |             |        |  |  |   |
|                   | <b>D-Link</b>                                                                         | ć.                                                 |                   |                       |                  |                       |             |        |  |  |   |
|                   |                                                                                       |                                                    |                   |                       |                  | $\longrightarrow$     |             | Logout |  |  |   |
|                   | DIR-825                                                                               | SETUP                                              | WIRELESS 2.4G     | WIRELESS 5.8G         | ADVANCED         | TOOL                  | STATUS      | HELP   |  |  |   |
|                   | Password                                                                              |                                                    |                   |                       |                  | $\square$             |             |        |  |  |   |
|                   | Ping                                                                                  | Firmware                                           | ungrade           |                       |                  |                       |             |        |  |  |   |
|                   | Traceroute                                                                            | - Himware                                          | apgrade           |                       |                  |                       |             |        |  |  |   |
|                   | Time Settings                                                                         |                                                    |                   |                       |                  |                       |             |        |  |  |   |
|                   | Reboot                                                                                | Now Einmuran Location : Chosen File No file chosen |                   |                       |                  |                       |             |        |  |  |   |
|                   | System Log                                                                            | New Th                                             | c C               |                       | e chosen         |                       |             |        |  |  |   |
|                   |                                                                                       | CI                                                 | ear coning :      |                       | -                |                       |             |        |  |  |   |
|                   |                                                                                       |                                                    |                   | Upgrade Firmware      | 3                |                       |             |        |  |  |   |
|                   |                                                                                       | Da                                                 | skup Capfia i     | Baskup                |                  |                       |             |        |  |  |   |
|                   |                                                                                       | Da                                                 | ckup coning .     | Backup                |                  |                       |             |        |  |  |   |
|                   |                                                                                       | C                                                  | onfig File :      | Choose File No fil    | e chosen         |                       |             |        |  |  |   |
|                   |                                                                                       |                                                    | r.                | Upgrade Config        |                  |                       |             |        |  |  |   |
|                   |                                                                                       |                                                    |                   | opgrade comig         |                  |                       |             |        |  |  |   |
|                   |                                                                                       | This might ta                                      | ke several minute | s, dont power off ti  | ne router during | upgrade. The router w | ill restart |        |  |  |   |
|                   |                                                                                       | after the upg                                      | rade.             |                       |                  |                       |             |        |  |  |   |
|                   |                                                                                       |                                                    |                   |                       |                  |                       |             |        |  |  |   |
|                   |                                                                                       |                                                    |                   |                       |                  |                       |             |        |  |  |   |
|                   | Concess                                                                               |                                                    |                   |                       |                  |                       |             |        |  |  | - |

#### 5.2 วิธีการ Restore ค่า Configuration

- คลิกที่แท็บ TOOL(1) --> คลิกที่ Firmware(2)
- กด Choose File(3) เพื่อเลือกที่อยู่ของไฟล์
- กด **Upgrade config(4)** เพื่อเริ่มการ Update
- จบขั้นตอนการ Restore

| ← C (i) 192.168.1.1 | ① 192.168.1.1/cgi-bin/webproc?getpage=html/index.html8tvar:menu=toolbox8tvar:page=Too_firmware |               |                    |                     |                  |                         |                    |            |  |  | Ø |   |
|---------------------|------------------------------------------------------------------------------------------------|---------------|--------------------|---------------------|------------------|-------------------------|--------------------|------------|--|--|---|---|
|                     | Product Page : DIR-82                                                                          | 5             |                    |                     |                  | Hardware Version : G1   | Firmware Version : | 7.003Evb02 |  |  |   | ^ |
|                     |                                                                                                |               |                    |                     |                  |                         |                    |            |  |  |   |   |
|                     | Danne                                                                                          | <             |                    |                     |                  |                         |                    |            |  |  |   |   |
|                     |                                                                                                |               |                    |                     |                  | $ \longrightarrow $     |                    | Logout     |  |  |   |   |
|                     | DIR-825                                                                                        | SETUP         | WIRELESS 2.4G      | WIRELESS 5.8G       | ADVANCED         | TOOL                    | STATUS             | HELP       |  |  |   |   |
|                     | Password                                                                                       |               |                    |                     |                  | $\square$               | ·                  |            |  |  |   |   |
|                     | Ping                                                                                           | Firmware      | upgrade            |                     |                  |                         |                    |            |  |  |   |   |
|                     | Traceroute                                                                                     | On this optic | ons vou can upgrad | le the routers firm | vare to a new ve | rsion (when available). |                    |            |  |  |   |   |
| (                   | Firmware                                                                                       |               | , 13               |                     |                  | ,                       |                    |            |  |  |   |   |
|                     | Reboot                                                                                         | New Fi        | rmware Location :  | Choose File No fi   | le chosen        |                         |                    |            |  |  |   |   |
|                     | System Log                                                                                     | С             | lear Config :      |                     |                  |                         |                    |            |  |  |   |   |
|                     |                                                                                                |               |                    | Upgrade Firmwar     | e                |                         |                    |            |  |  |   |   |
|                     |                                                                                                |               |                    |                     |                  |                         |                    |            |  |  |   |   |
|                     |                                                                                                | Ba            | ckup Config :      | Backup              |                  |                         |                    |            |  |  |   |   |
|                     |                                                                                                |               |                    | 3                   |                  |                         |                    |            |  |  |   |   |
|                     |                                                                                                |               | Config File :      | Choose File No fi   | e chosen         |                         |                    |            |  |  |   |   |
|                     |                                                                                                |               |                    | Upgrade Config      |                  |                         |                    |            |  |  |   |   |
|                     |                                                                                                | This might t  | ake several minute | s, dont power off t | he router during | upgrade. The router w   | ill restart        |            |  |  |   |   |
|                     |                                                                                                | after the up  | grade.             |                     |                  |                         |                    |            |  |  |   |   |
|                     |                                                                                                |               |                    |                     |                  |                         |                    |            |  |  |   |   |
|                     | WIRELESS                                                                                       |               |                    |                     |                  |                         |                    |            |  |  |   |   |
|                     |                                                                                                |               |                    |                     |                  |                         |                    |            |  |  |   | + |

# 6. การเชื่อมต่ออุปกรณ์

ขั้นตอนที่ 1 : เชื่อมต่อ Power Adapter กับเต้าเสียบไฟ AC และต่อไปยัง Port Power ของ Router (1) ขั้นตอนที่ 2 : เชื่อมต่อ Port LAN ของ Router ไปยัง Port Ethernet ของเครื่องคอมพิวเตอร์ โดยใช้สาย LAN(2) ขั้นตอนที่ 3 : เชื่อมต่อ Port LAN ของ Router ไปยัง Port Ethernet และต่อไปยัง อุปกรณ์ Modem / ONU (3)

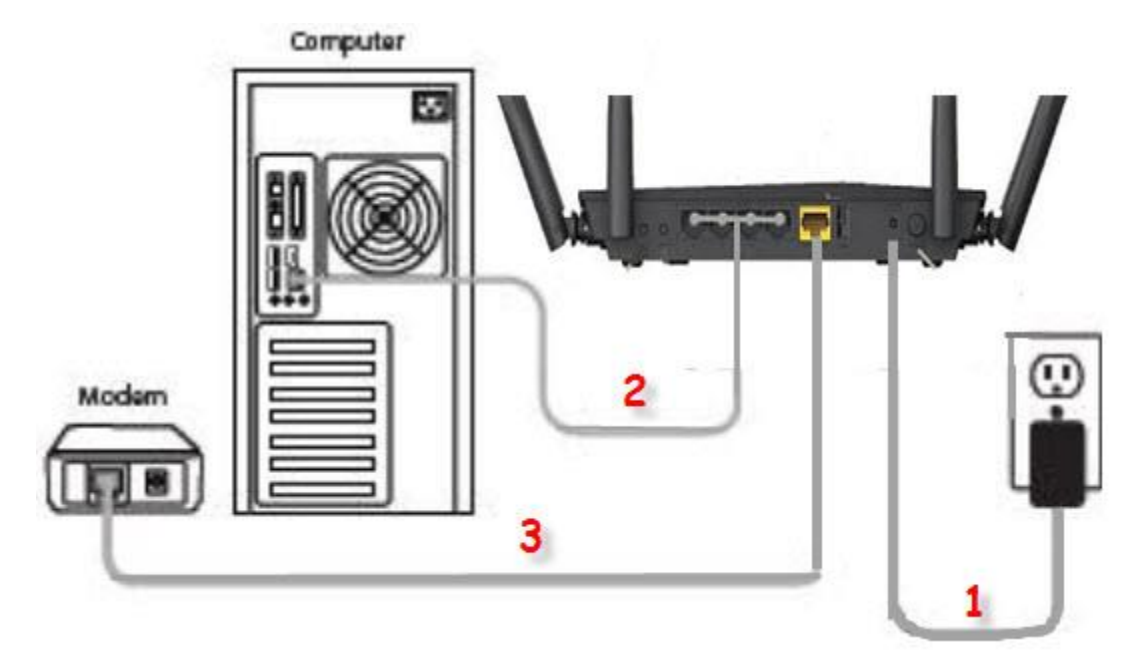